# PRESENTAZIONE DOMANDA TRAMITE PORTALE

https://demanio-do.arpae.it/domanda/

REQUISITI: SPID

#### Portale Demanio Idrico

Per "demanio" si intende il complesso dei beni che appartengono ad un ente pubblico e che servono a soddisfare bisogni della generalità dei cittadini o altra funzione pubblica.

Il Codice Civile, in particolare il primo comma dell'art.822, indica come demaniali "i fiumi, i torrenti, i laghi e le altre acque definite pubbliche dalle leggi in materia", che vanno a costituire il cosiddetto "demanio idrico".

Per l'art. 823 "I beni che fanno parte del demanio pubblico sono inalienabili e non possono formare oggetto di diritti a favore di terzi, se non nei modi e nei limiti stabiliti dalle leggi che li riguardano" (es. atto di concessione).

Quanto alla competenza sulle concessioni, l'art. 86 del decreto legislativo n. 112 del 1998 ha demandato alle Regioni e agli Enti locali competenti per territorio la gestione dei beni del demanio idrico.

La Legge Regionale n. 13 del 2015 "Riforma del sistema di governo regionale e locale e disposizioni su città metropolitana di Bologna, Province, Comuni e loro unioni" agli articoli 14 e 16 prevede che le funzioni in materia ambientale afferenti le concessioni relative alle risorse idriche e all'utilizzo del demanio idrico sono esercitate dalla Regione Emilia-Romagna tramite ARPAE - Agenzia regionale per la prevenzione, l'ambiente e l'energia.

Per informazione di dettaglio sui procedimenti concessori consultare le pagine:

#### ACQUE PUBBLICHE

#### AREE DEL DEMANIO IDRICO

Informazioni per la compilazione della domanda online sono consultabili alla pagina domanda online del sito Arpae

#### Sedi e contatti ARPAE

Accedi al servizio

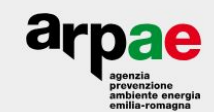

#### CHI PUò PRESENTARE DOMANDA?

Le domande possono essere presentate:

• per conto proprio

oppure tramite

- delegato
- rappresentante legale dell'azienda
- rappresentante titolato alla firma degli atti

# DOPO AVER EFFETTUATO L'ACCESSO TRAMITE SPID APPARE LA SEGUENTE SCHERMATA:

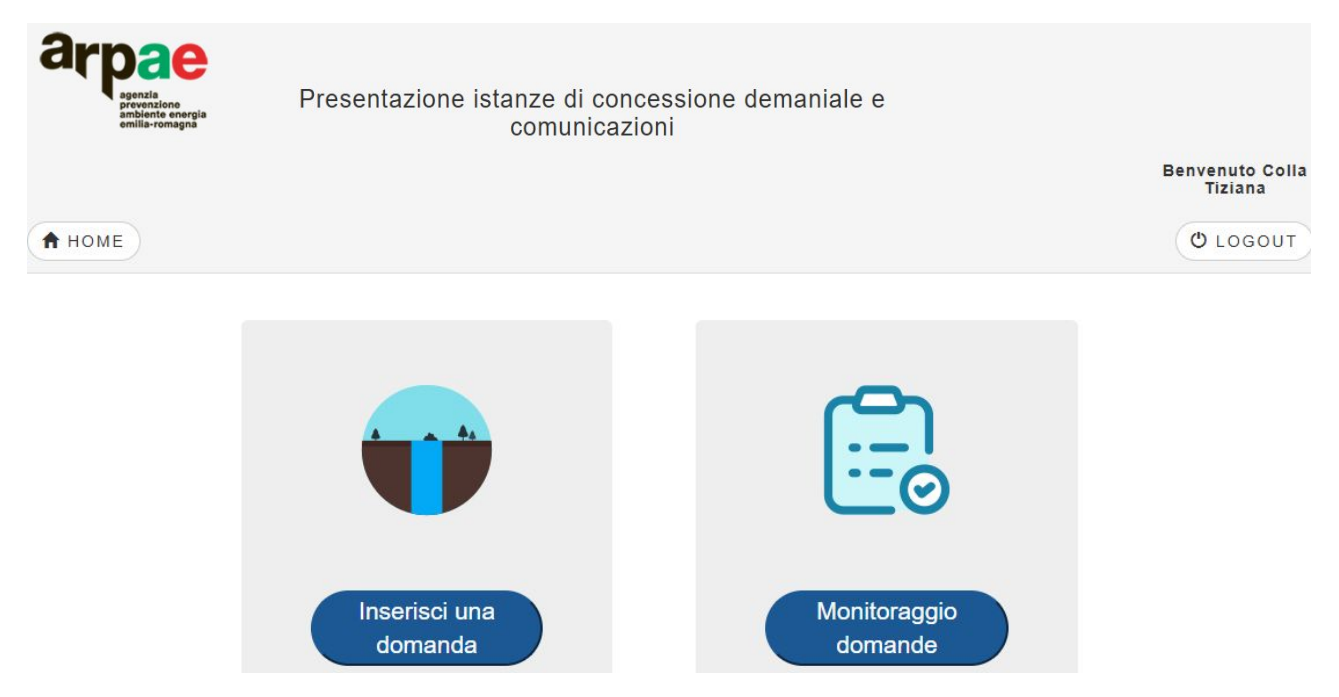

CLICCANDO SU INSERISCI DOMANDA ALLA SCHERMATA SI AGGIUNGONO LE DUE OPZIONI INDICATE DALLA FRECCIA E CLICCARE SU INSERISCI UNA DOMANDA

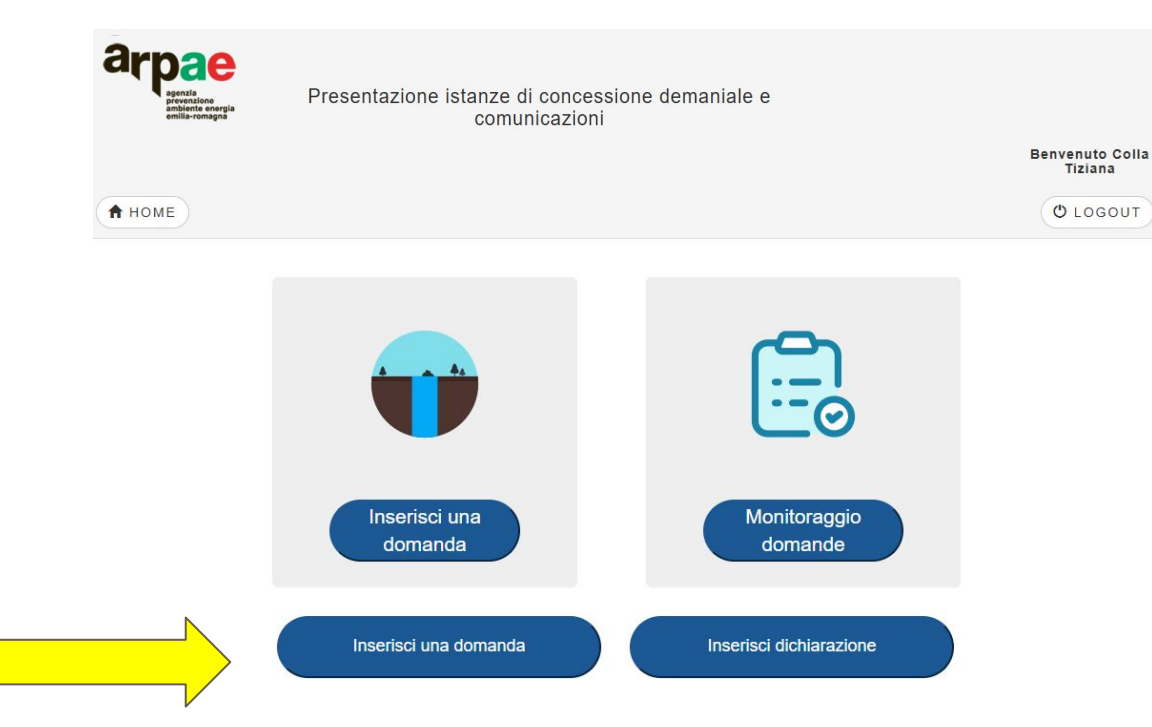

#### PROCEDERE CON LA COMPILAZIONE DEI SEGUENTI CAMPI:

| Inserimento domanda        |                        |   |
|----------------------------|------------------------|---|
| Seleziona ufficio:         | Seleziona ufficio      | ~ |
| Seleziona categoria:       | Seleziona categoria    | ~ |
| Seleziona tipo<br>domanda: | Seleziona tipo domanda | ~ |

SELEZIONARE **UFFICIO DI COMPETENZA** (ufficio di competenza è consultabile al link: <u>https://www.arpae.it/it/autorizzazioni-e-concessioni</u>)

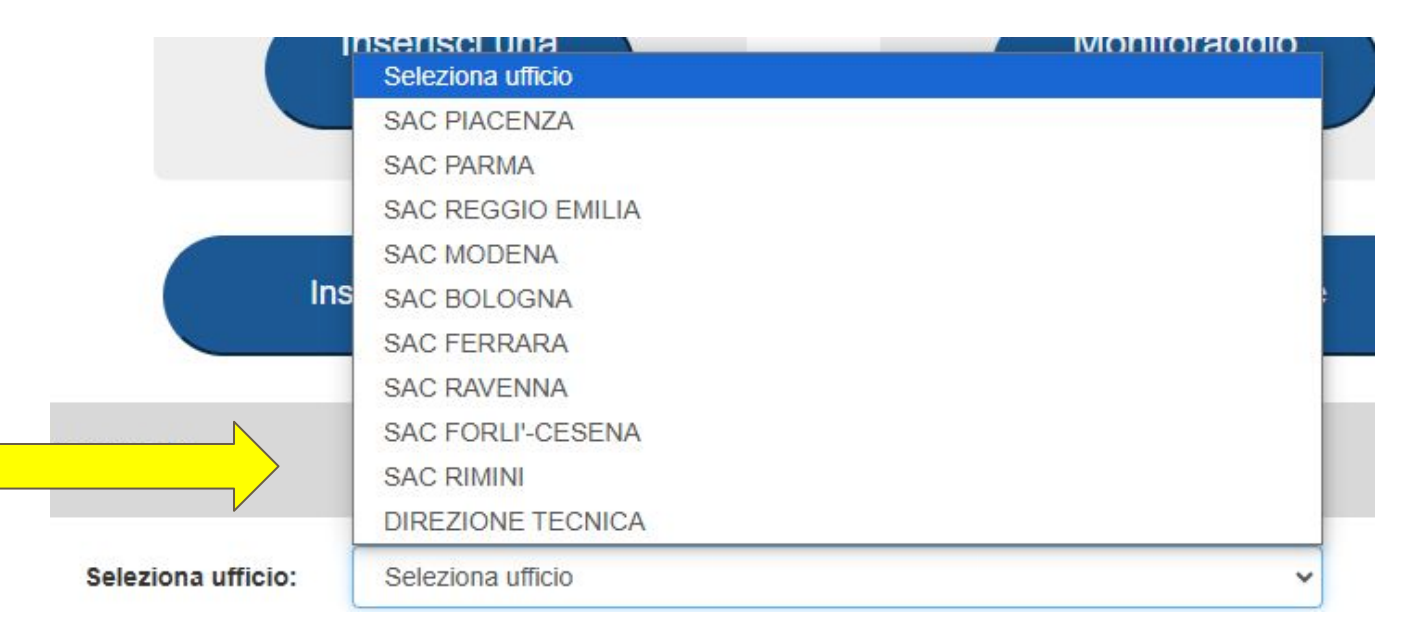

# SELEZIONARE LA **CATEGORIA ACQUE O AREE** (in caso di richiesta di entrambe selezionare come categoria ACQUE)

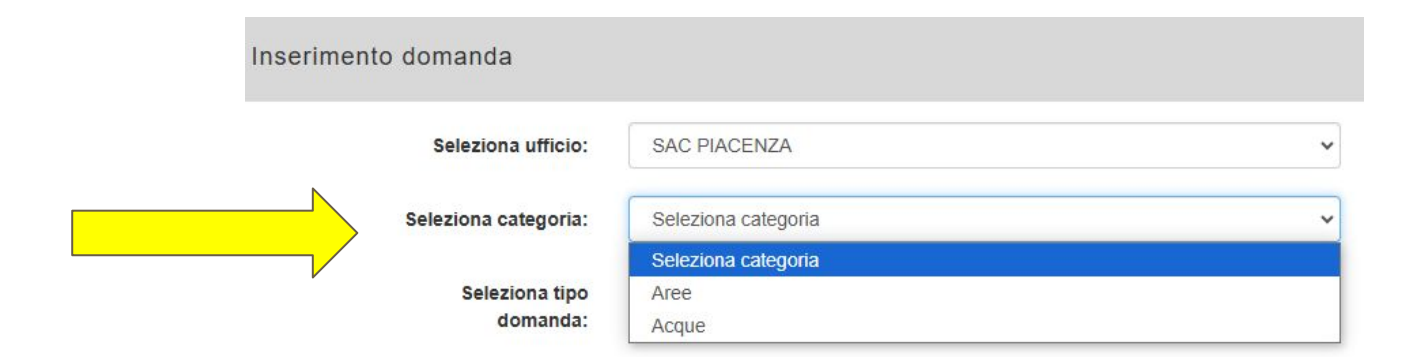

#### SELEZIONARE TIPO DOMANDA

| Inserimento domanda  |                                     |   |
|----------------------|-------------------------------------|---|
| Seleziona ufficio:   | Seleziona ufficio                   | ~ |
| Seleziona categoria: | Seleziona categoria                 | ~ |
| Seleziona tipo       | Seleziona tipo domanda              | Ŷ |
| uomanda.             | Seleziona tipo domanda              |   |
|                      | NUOVA/VARIANTE/RINNOVO CON VARIANTE |   |
|                      | NUOVA/RINNOVO/VARIANTE              |   |
|                      | RINNOVO SENZA VARIANTE              |   |
|                      | SUBENTRO/CAMBIO TITOLARITA          |   |

#### NELLA <u>CATEGORIA ACQUE</u> IN TIPOLOGIA <u>DOMANDA NUOVA/VARIANTE/RINNOVO CON</u> <u>VARIANTE</u> SELEZIONARE **TIPO RICHIESTA**

| erimento domanda     |                                           |  |
|----------------------|-------------------------------------------|--|
| Seleziona ufficio:   |                                           |  |
|                      | Nuova concessione semplificata            |  |
| Seleziona categoria: | Nuova concessione ordinaria               |  |
|                      | Variante sostanziale alla concessione     |  |
| Coloriono tino       | Variante non sostanziale alla concessione |  |
| domanda:             | Rinnovo con variante sostanziale          |  |
| N N                  | Rinnovo con variante non sostanziale      |  |
| Tipo richiesta       |                                           |  |

#### NELLA <u>CATEGORIA ACQUE</u> IN TIPOLOGIA <u>RINNOVO SENZA VARIANTE</u> E IN TIPOLOGIA <u>SUBENTRO/CAMBIO TITOLARITÀ</u> NON C'È LA SPECIFICA TIPO RICHIESTA. SI PROSEGUE CLICCANDO SU **AVANTI**

| Seleziona ufficio:                                                | SAC PARMA              | ~                                |               |
|-------------------------------------------------------------------|------------------------|----------------------------------|---------------|
|                                                                   |                        |                                  | > AVA         |
| Seleziona categoria:                                              | Acque                  | ~                                |               |
| Seleziona tipo<br>domanda:                                        | RINNOVO SENZA VARIANTE | ~                                |               |
| Inserimento domanda                                               |                        |                                  |               |
| Inserimento domanda<br>Seleziona ufficio:                         | SAC PARMA              | ~                                |               |
| Inserimento domanda<br>Seleziona ufficio:                         | SAC PARMA              | ~                                | <b>&gt;</b> A |
| Inserimento domanda<br>Seleziona ufficio:<br>Seleziona categoria: | SAC PARMA<br>Acque     | <ul> <li>✓</li> <li>✓</li> </ul> | > A           |

#### NELLA <u>CATEGORIA AREE</u> IN TIPOLOGIA <u>DOMANDA NUOVA/RINNOVO/VARIANTE</u> SELEZIONARE **TIPO RICHIESTA**

#### Inserimento domanda Seleziona ufficio: SAC PARMA Nuova Concessione Seleziona categoria: Nuova Concessione con regolarizzazione di occupazione Concessione per occupazione occasionale Seleziona tipo Variante a concessione vigente domanda: Rinnovo con variante a concessione vigente Seleziona tipo richiesta:

NELLA <u>CATEGORIA AREE</u> IN TIPOLOGIA <u>RINNOVO SENZA VARIANTE</u> E IN TIPOLOGIA <u>SUBENTRO/CAMBIO TITOLARITÀ</u> NON C'È LA SPECIFICA TIPO RICHIESTA. SI PROSEGUE CLICCANDO SU **AVANTI** 

| Seleziona ufficio:                                                | SAC PARMA              | ~      | > AVA |
|-------------------------------------------------------------------|------------------------|--------|-------|
| Seleziona categoria:                                              | Aree                   | ~      |       |
| Seleziona tipo                                                    | RINNOVO SENZA VARIANTE | ~      |       |
| Inserimento domanda                                               |                        |        |       |
| Inserimento domanda                                               |                        |        |       |
| Inserimento domanda<br>Seleziona ufficio:                         | SAC PARMA              | ~      | > AV  |
| Inserimento domanda<br>Seleziona ufficio:<br>Seleziona categoria: | SAC PARMA<br>Aree      | ~      |       |
| Inserimento domanda<br>Seleziona ufficio:<br>Seleziona categoria: | SAC PARMA<br>Aree      | ~<br>~ | > A   |

PARTE DEI DATI SONO PRECOMPILATI A SEGUITO DELL'ACCESSO CON LO SPID. CONTROLLARE I DATI E INTEGRARE I DATI OBBLIGATORI (\*)

| Tipo richiesta (*)   | Nuova concessione ordinaria           | ~                     |                          |                  |             |            |            |
|----------------------|---------------------------------------|-----------------------|--------------------------|------------------|-------------|------------|------------|
| richiedente (in caso | di più co-intestatari inserire l'appo | osito allegato preser | nte nella sezione allegi | ati della domand | a)          |            |            |
| Nominativo (*)       | Colla Tiziana                         |                       |                          |                  |             |            |            |
| Nato/a a (*)         | bologna                               |                       |                          | ]                | In data (*) | 29/05/1978 | <b>a</b> . |
| Residente in (*)     | BOLOGNA                               |                       |                          |                  |             | Prov. (*)  | во         |
| Indirizzo (*)        | VIA INDIPENDENZA                      |                       |                          | n. (*)           | 5           | C.A.P. (*) | 4010       |
| C.F. / P. IVA (*)    | CLLTZN78E69A944O                      | Tel./Cell. (*)        | 3314008394               | ]                |             |            |            |
| E-mail (*)           | tcolla@arpae.it                       |                       |                          |                  |             |            |            |
| P.E.C.               |                                       |                       |                          |                  |             |            |            |

IN CASO DI PRESENTAZIONE DELL'ISTANZA DA PARTE DI UN DELEGATO SELEZIONARE NEL RUOLO DI E SI APRE LA SEGUENTE SCHERMATA. **SCEGLIERE IL RUOLO** E COMPILARE CON I **DATI DEL CONCESSIONARIO**.

| In nome per co    | nto proprio O Nel ruolo di                                                                               | ۲          |
|-------------------|----------------------------------------------------------------------------------------------------|------------|
| Ruolo (*)         | in qualità di delegato 🗸                                                                                 |            |
| Denominazione (*) | In qualità di rappresentante legale dell'azienda                                                         |            |
| Indirizzo (*)     | in qualità di delegato<br>in qualità di rappresentante titolato alla firma degli atti per il richiedente | C.A.P. (*) |
| Città (*)         |                                                                                                    | Prov. (*)  |
| C.F. / P. IVA (*) | Tel./Cell. (*)                                                                                           |            |
| E-mail (*)        |                                                                                                    |            |
| P.E.C. (*)        |                                                                                                    |            |

#### INSERIRE UN PUNTO DI PRELIEVO

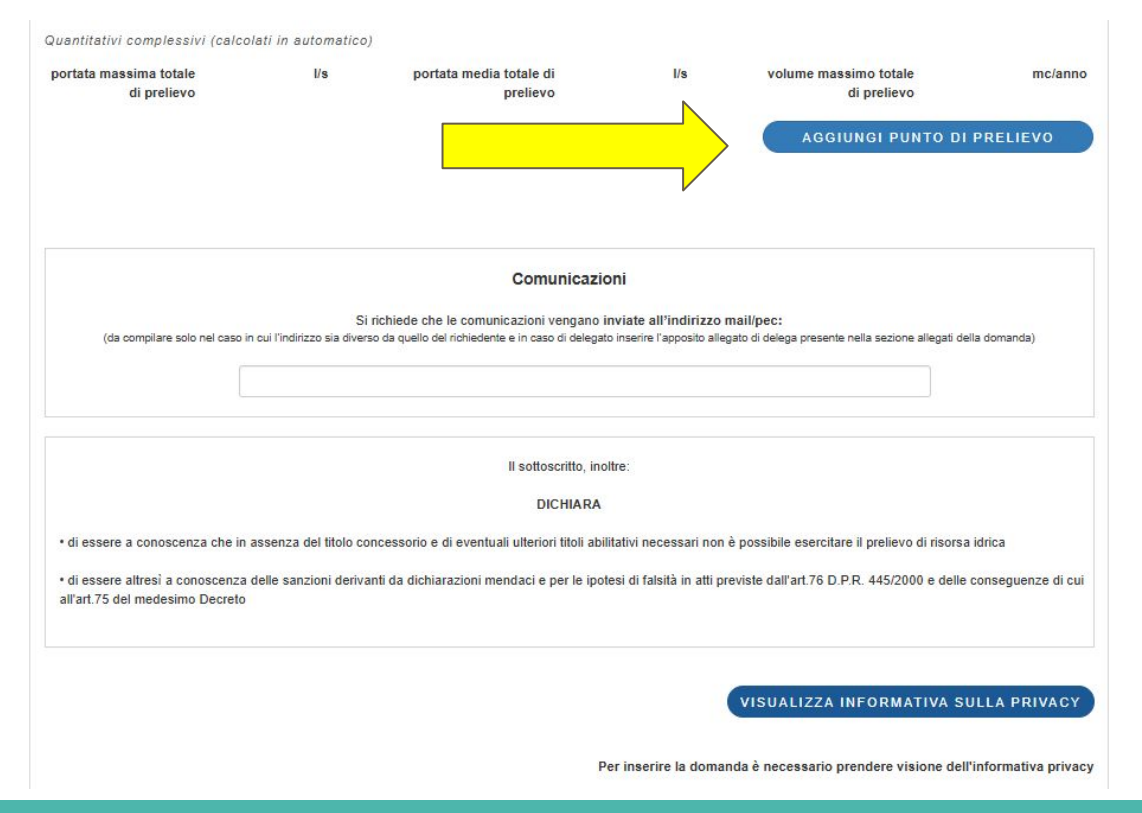

#### SELEZIONARE IL TIPO DI USO DA RICHIEDERE

| Tipo uso (*)              | Seleziona uso                                               | ~         |
|---------------------------|-------------------------------------------------------------|-----------|
|                           | Seleziona uso                                               |           |
| Tipo di derivazione       | Domestico                                                   |           |
| nortata maesima tot       | - Irriguo agricolo                                          |           |
| (*)                       | Piscicoltura                                                | · · · · · |
|                           | Promiscuo agricolo                                          |           |
| Tipo (*)                  | Irrigazione impianti sportivi e/o aree verdi                |           |
|                           | Idroelettrico                                               |           |
| Ubicazione Prelievo       | Mulini ad esclusivo scopo didattico, turistico e ricreativo |           |
| Comune(*)                 | Industriale                                                 |           |
|                           | Igienico ed assimilati                                      |           |
| Sezione                   | Consumo umano                                               |           |
|                           | Ambientale                                                  |           |
| X (*)                     | Y (*) Cod. Corpo Idrico                                     |           |
| Sponda:                   | ~                                                           |           |
|                           |                                                             |           |
| Per ricavare le coordinat | e UTM-RER e codice corpo idrico, accedere al sito di arpae  |           |
| Proprietà (*)             | Seleziona                                                   | ~         |
| Area Protetta (*)         | Seleziona il tipo                                           | ~         |
|                           |                                                             |           |
|                           |                                                             |           |
| Approvvigionamento tra    | amite altre fonti già attive                                |           |

#### **ACQUE USO IRRIGUO**

| PUNTO | DIF | REL | IEVO | 1 |
|-------|-----|-----|------|---|
|       |     |     |      |   |

V

| so della risorsa i | richiesta            |          |                |              |             |              |          |
|--------------------|----------------------|----------|----------------|--------------|-------------|--------------|----------|
| Tipo uso (*)       | Irriguo agricolo     |          |                |              |             | ~            |          |
|                    | Area da irrigare (*) | 5        | Ettari         |              |             |              |          |
| ato Catastale      |                      |          |                |              |             |              |          |
| Comune di (*)      | PARMA                | ~        | Località       | Seleziona u  | na località |              | ~        |
| Sezione            | Foglio(*)            | 5        | Mappale/i (*)  | 10           | Ma          | ppale: parte | ~        |
|                    |                      | AGGIUNGI | DATO CATASTALE | AGGIUN       | GI DATO CA  | TASTALE STES | SO COMUN |
| pologia coltura    |                      |          |                |              |             |              |          |
|                    | Coltura (*)          | DRUPACEE | Supe           | rficie (*) 3 |             | ha           |          |
| pologia coltura    |                      |          |                |              |             |              |          |
|                    | Coltura (*)          | MAIS     | Supe           | rficie (*)   |             | ha           |          |

| goccia         |                                                                             |                                                                                 |                                                                                       |                                                                                                    | ~                                                                                                    |                                                                             |
|----------------|-----------------------------------------------------------------------------|---------------------------------------------------------------------------------|---------------------------------------------------------------------------------------|----------------------------------------------------------------------------------------------------|----------------------------------------------------------------------------------------------------|-----------------------------------------------------------------------------|
| guo a pioggia  |                                                                             |                                                                                 |                                                                                       |                                                                                                    |                                                                                                    | ×                                                                           |
| Estensione (*) | 2                                                                           | ha                                                                              | Percentuale (*)                                                                       | 40                                                                                                    | %                                                                                                    |                                                                             |
| guo a goccia   |                                                                             |                                                                                 |                                                                                       |                                                                                                    |                                                                                                    | ×                                                                           |
| Estensione (*) | 3                                                                           | ha                                                                              | Percentuale (*)                                                                       | 60                                                                                                    | %                                                                                                    |                                                                             |
|                | goccia<br>guo a pioggia<br>Estensione (*)<br>guo a goccia<br>Estensione (*) | goccia<br>guo a pioggia<br>Estensione (*) 2<br>guo a goccia<br>Estensione (*) 3 | goccia<br>guo a pioggia<br>Estensione (*) 2 ha<br>guo a goccia<br>Estensione (*) 3 ha | goccia<br>guo a pioggia<br>Estensione (*) 2 ha Percentuale (*)<br>guo a goccia<br>Estensione (*) 3 ha Percentuale (*) | goccia         guo a pioggia         Estensione (*)       2         ha       Percentuale (*)       40         guo a goccia         Estensione (*)       3       ha       Percentuale (*)       60 | goccia   guo a pioggia   Estensione (*)   2   ha   Percentuale (*)   40   % |

| Tipo di derivazione |              |                 |                             |                               |     |                    |       |         |
|---------------------|--------------|-----------------|-----------------------------|-------------------------------|-----|--------------------|-------|---------|
| portata massima tot | 5            | l/s             | portata media tot (*)       | 1,5                           | l/s | volume massimo tot | 16000 | mc/anno |
| (^)                 |              |                 |                             |                               |     | (^)                |       |         |
| Tipo (*)            | Acque        | superficiali da | a corso d'acqua             |                               |     | ~                  |       |         |
| Prelievo no         | on continuat | ivo             | Durata                      | Prelievo                      | 6   | mesi               |       |         |
| Opera (*)           | Opera r      | mobile          |                             |                               |     | ~                  |       |         |
| Descrizione         | MOTO F       | POMPA MOB       | ILE                         |                               |     |                    |       |         |
| Equipaggiato        |              |                 |                             |                               |     | <i>li</i>          |       |         |
| pompa)              |              |                 |                             |                               |     |                    |       |         |
|                     | Potenza      | 3               | ĸw                          | Diametro                      | 120 | mm                 |       |         |
|                     |              | In caso di p    | oresa da subalveo profondit | à dell'opera di<br>captazione |     | m                  |       |         |

PER RICAVARE:

- COD. CORPO IDRICO
- COORDINATE UTM-RER

| CLIC | CARE | SUL | SITO |
|------|------|-----|------|
|------|------|-----|------|

|      | Tipo                      | Occupazione tramite         | condotta          |                 |                 |                        | ~                   |
|------|---------------------------|-----------------------------|-------------------|-----------------|-----------------|------------------------|---------------------|
| STI. | occupazione               | Condotta di adduzione       | n.                | 1               |                 | Diametro 120           | mm                  |
|      |                           | Lunghezza                   |                   | 20              | m               |                        |                     |
| 0    | Тіро                      | nessun provvediment         | o/istanza         |                 |                 |                        | ~ /                 |
| -RER | demaniale                 |                             |                   |                 |                 |                        |                     |
|      | Ubicazione Prelievo       |                             |                   |                 |                 |                        |                     |
|      | Comune(*)                 | PARMA                       |                   | ~               | Località        | Seleziona una località |                     |
|      | Sezione                   |                             | Foglio            | 4               |                 | Elenco Mappali (*)     | 6                   |
|      |                           |                             | (*)               |                 |                 |                        |                     |
|      | X (*)                     | 606203                      | Y (*)             | 953451          |                 | Cod. Corpo Idrico      | IT080117000000005ER |
|      | Sponda:                   | sinistra 🗸                  |                   |                 |                 |                        |                     |
|      | Per ricavare le coordinat | te UTM-RER e codice corp    | oo idrico, acced  | ere al sito di  | і аграе         |                        |                     |
|      | Proprietà (*)             | Appartenente al dema        | anio idrico       |                 |                 |                        | ~                   |
|      | Area Protetta (*)         | Non ricadente in area       | naturale protetta | a/sito della Re | ete Natura 200( | D(SIC o ZPS)           | ~                   |
|      |                           |                             |                   |                 |                 |                        |                     |
|      | Approvizionemento tr      | amita altra fonti già atti  | ve                |                 |                 |                        |                     |
|      | Approvingionamento ti     | annie allie ionii yla allin |                   |                 |                 |                        |                     |

POSIZIONARSI E CLICCARE CON IL TASTO DESTRO PER RICAVARE LE COORDINATE UTM-RER

| emilia-romagna                                   | fia   |                                                                                                    |
|--------------------------------------------------|-------|----------------------------------------------------------------------------------------------------|
| Disegna Coordinate 📃                             | × <   | Opzioni                                                                                                    |
| Sistema di coordinate:<br>UTM-RER                | • +   | Corpi idrici fluviali - Piano di 🗸 🚺 1 di 3 🕨 X                                                                                          |
| 1 <u>x 606203,46774</u><br><u>y 953451,64154</u> | Funda | Corpi idrici fluviali - Piano di Gestione 2021<br>Codice: TD80117000000005ER<br>Corpo idrico: T. PARMA<br>Dettagli Rimuovi dai risultati |

AL TERMINE DELL'INSERIMENTO DEI DATI RELATIVI AL PRELIEVO VISUALIZZARE E PRENDERE VISIONE INFORMATIVA PRIVACY E CLICCARE SU SALVA BOZZA

|                             | Comunicazioni                                                                                                    |
|-----------------------------|----------------------------------------------------------------------------------------------------|
| (da compilare solo nel caso | Si richiede che le comunicazioni vengano inviate all'indirizzo mail/pec:<br>) in cui l'indirizzo sia diverso da quello del richiedente e in caso di delegato inserire l'apposito allegato di delega presente nella sezione allegati della domanda) |
|                             |                                                                                                    |

Il sottoscritto, inoltre: DICHIARA • di essere a conoscenza che in assenza del titolo concessorio e di eventuali ulteriori titoli abilitativi necessari non è possibile esercitare il prelievo di risorsa idrica • di essere altresì a conoscenza delle sanzioni derivanti da dichiarazioni mendaci e per le ipotesi di falsità in atti previste dall'art.76 D.P.R. 445/2000 e delle conseguenze di cui all'art.75 del medesimo Decreto

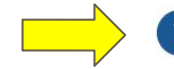

VISUALIZZA INFORMATIVA SULLA PRIVACY

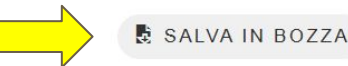

#### DOPO AVER CLICCATO SU SALVA IN BOZZA APPARE QUESTA SCHERMATA. CLICCARE SUL LINK INSERITA DOMANDA

Il sottoscritto, inoltre:

#### DICHIARA

• di essere a conoscenza che in assenza del titolo concessorio e di eventuali ulteriori titoli abilitativi necessari non è possibile esercitare il prelievo di risorsa idrica

• di essere altresì a conoscenza delle sanzioni derivanti da dichiarazioni mendaci e per le ipotesi di falsità in atti previste dall'art.76 D.P.R. 445/2000 e delle conseguenze di cui all'art.75 del medesimo Decreto

#### VISUALIZZA INFORMATIVA SULLA PRIVACY

Inserita domanda ND\_000000000001228. Clicca qui per verificare i dati inseriti e caricare gli allegati

#### APPARE LA SEGUENTE SCHERMATA, VERIFICARE I DATI

|                             | DOMAN<br>A                          | NDA IN BOZZA: N<br>Nuova concession | D_00000000000<br>e di derivazione | 01228              |             |            |       |
|-----------------------------|-------------------------------------|-------------------------------------|-----------------------------------|--------------------|-------------|------------|-------|
| Tipo richiesta (*)          | Nuova concessione ordinaria         | ~                                   |                                   |                    |             |            |       |
| Dati richiedente (in caso c | di più co-intestatari inserire l'ap | posito allegato presen              | te nella sezione alle             | gati della domanda | a)          |            |       |
| Nominativo (*)              | Colla Tiziana                       |                                     |                                   |                    |             |            |       |
| Nato/a a (*)                | bologna                             |                                     |                                   |                    | In data (*) | 29/05/1978 |       |
| Residente in (*)            | bologna                             |                                     |                                   |                    |             | Prov. (*)  | ВО    |
| Indirizzo (*)               | VIA INDIPENDENZA                    |                                     |                                   | n. (*)             | 5           | C.A.P. (*) | 40100 |
| C.F. / P. IVA (*)           | CLLTZN78E69A944O                    | Tel./Cell. (*)                      | 3314008394                        |                    |             |            |       |
| E-mail (*)                  | tcolla@arpae.it                     |                                     |                                   |                    |             |            |       |
| P.E.C.                      |                                     |                                     |                                   |                    |             |            |       |
| In nome per cor             | nto proprio                         |                                     |                                   | Nel ruolo di       |             | 0          |       |

APPARE LA SEGUENTE SCHERMATA,

(NEL CASO SI DEBBA INSERIRE PIÙ PUNTI DI PRELIEVO CLICCARE **AGGIUNGI PUNTO DI PRELIEVO** E COMPILARE I DATI DEL NUOVO PRELIEVO, NELLA PARTE IN ALTO VERRÀ COMPILATO DAL SISTEMA LA SOMMA DEI QUANTITATIVI DEI VARI PUNTI DI PRELIEVO )

VERIFICARE I DATI E FARE SALVA IN DOMANDE DA COMPLETARE.

APPARE IL LINK PER CARICARE GLI ALLEGATI

| ortata massima totale 5<br>di prelievo                                                                                                   | l/s                                                                                      | portata media totale di 1.5<br>prelievo                                                                                                    | l/s                                                                                                    | volume massimo totale<br>di prelievo<br>AGGIUNGI PUN                                                                              | 16000 mc/anr            |
|----------------------------------------------------------------------------------------------------|------------------------------------------------------------------------------------------|----------------------------------------------------------------------------------------------------|----------------------------------------------------------------------------------------------------|----------------------------------------------------------------------------------------------------|-------------------------|
|                                                                                                    |                                                                                          | PUNTO DI PRELII                                                                                                    | EVO 1                                                                                                    |                                                                                                    | >                       |
|                                                                                                    |                                                                                          | Comunicazio                                                                                                    | ni                                                                                                    |                                                                                                    |                         |
| (da compilare solo nel caso in                                                                                                    | Si n<br>cui l'indirizzo sia diverso                                                      | ichiede che le comunicazioni vengano in<br>da quello del richiedente e in caso di delegat                                                                                                    | iviate all'indirizzo r<br>inserire l'apposito alleg                                                                  | nail/pec:<br>ato di delega presente nella sezione a                                                                               | allegati della domanda) |
| (da compilare solo nel caso in                                                                                                    | Si ri<br>cui l'indirizzo sia diverso                                                     | ichiede che le comunicazioni vengano i<br>da quello del richiedente e in caso di delegat                                                                                                    | nviate all'indirizzo r<br>inserire l'apposito alleg                                                                  | nail/pec:<br>ato di delega presente nella sezione a                                                                               | allegati della domanda) |
| (da compilare solo nel caso in                                                                                                    | Si ri<br>cui l'indirizzo sia diverso                                                     | ichiede che le comunicazioni vengano i<br>da quello del richiedente e in caso di delegat<br>Il sottoscritto, ino                                                                                                    | iviate all'indirizzo r<br>inserire l'apposito alleg                                                                  | nail/pec:<br><sub>lato</sub> di delega presente nella sezione a                                                                   | allegati della domanda) |
| (da compilare solo nel caso in                                                                                                    | Si ri                                                                                    | ichiede che le comunicazioni vengano i<br>da quello del richiedente e in caso di delegat<br>Il sottoscritto, ino<br>DICHIARA                                                                                                | iviate all'indirizzo r<br>inserire l'apposito alleg<br>tre:                                                          | nail/pec:<br>lato di delega presente nella sezione i                                                                              | allegati della domanda) |
| (da compilare solo nel caso in                                                                                                    | Si ri<br>cui l'indirizzo sia diverso<br>assenza del titolo con                           | ichiede che le comunicazioni vengano i<br>da quello del richiedente e in caso di delegat<br>Il sottoscritto, ino<br>DICHIARA<br>cessorio e di eventuali ulteriori titoli abil                                               | inserire l'apposito alleg<br>inserire l'apposito alleg<br>tre:<br>tativi necessari non                               | nail/pec:<br>ato di delega presente nella sezione a<br>è possibile esercitare il prelievo d                                       | allegati della domanda) |
| (da compilare solo nel caso in<br>di essere a conoscenza che in a<br>di essere altresì a conoscenza (<br>all'art.75 del medesimo Decreto | Si ri<br>cui l'indirizzo sia diverso<br>assenza del titolo con<br>delle sanzioni derivan | ichiede che le comunicazioni vengano i<br>da quello del richiedente e in caso di delegat<br>Il sottoscritto, ino<br>DICHIARA<br>icessorio e di eventuali ulteriori titoli abil<br>ti da dichiarazioni mendaci e per le ipot | iniserire l'apposito alleg<br>inserire l'apposito alleg<br>tre:<br>tativi necessari non<br>esi di falsità in atti pr | nail/pec:<br>ato di delega presente nella sezione a<br>è possibile esercitare il prelievo o<br>eviste dall'art.76 D.P.R. 445/2000 | allegati della domanda) |

#### CARICARE GLI ALLEGATI

#### (DIMENSIONE MASSIMA PER OGNI ALLEGATO 10MB)

#### DATI DOMANDA

#### ALLEGATI DOMANDA

Allegati Precaricati: se gli allegati sono corretti è possibile completare la domanda senza ricaricarli, altrimenti ricaricarli selezionando il bottone completa

DOMANDA DA COMPLETARE: ND\_00000000001228 Nuova concessione di derivazione

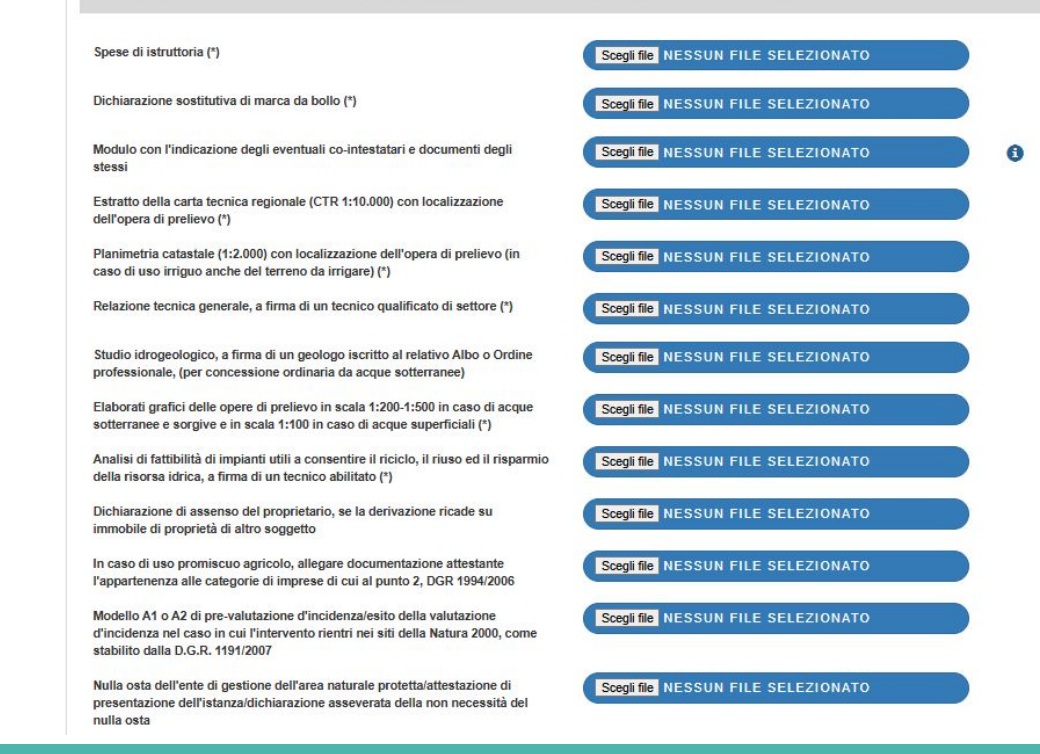

#### CARICARE GLI ALLEGATI E SELEZIONARE COMPLETA

Computo metrico della superficie da occupare, completo di elementi utili al fine del calcolo del canone (obbligatorio solo per derivazioni con occupazione di area demaniale)

Documentazione fotografica dello stato dei luoghi (obbligatorio solo per derivazioni con occupazione di area demaniale)

Progetto a firma del richiedente e dei tecnici previsti per legge (obbligatorio solo per derivazioni con occupazione di area demaniale, vedi info per i dettagli)

Altri allegati

delle istanze proposte.

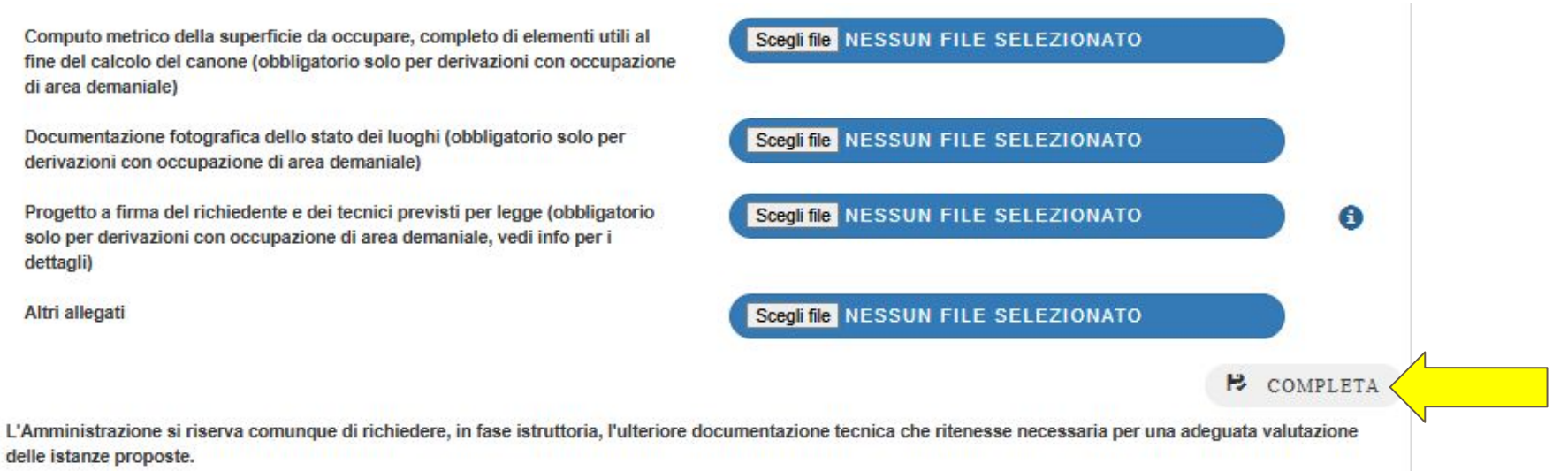

#### APPARE LA SEGUENTE SCHERMATA

#### SE SI SELEZIONA *TORNA ALLO STATO DI LAVORAZIONE* GLI ALLEGATI PRECEDENTEMENTE CARICATI VERRANNO CANCELLATI

PER PROSEGUIRE SELEZIONARE *INVIA DOMANDA* 

#### Nuova concessione di derivazione Tipo richiesta: Nuova concessione ordinaria Dati richiedente (in caso di più co-intestatari inserire l'apposito allegato presente nella sezione allegati della domanda) Nominativo Colla Tiziana Nato/a a bologna In data 29/05/1978 Residente in bologna Prov BO Indirizzo VIA INDIPENDENZA 5 CAP 40100 n C.F. / P. IVA CLLTZN78E69A944O Tel/Cell 3314008394 tcolla@arpae.it E-mail P.E.C. In nome per conto proprio Nel ruolo di Quantitativi complessivi (calcolati in automatico) Portata massima totale di prelievo 5 I/s Portata media totale di prelievo 1.5 l/s 16000 Volume massimo totale di prelievo mc/anno PUNTO DI PRELIEVO 1 > TORNA IN STATO DI LAVORAZIONE 🚔 VISUALIZZA PDF *î* **ELIMINA**

DOMANDA DA INVIARE: ND 000000000001228

ALLEGATI DOMANDA

#### CLICCANDO SU ALLEGATI DOMANDA SI APRE L'ELENCO DEGLI ALLEGATI CARICATI

|                                                                                                    | ALLEGATI DOMANDA                          |   |
|----------------------------------------------------------------------------------------------------|-------------------------------------------|---|
| DMANDA DA INVIARE: ND_00000000                                                                                                    | 00001228 Nuova concessione di derivazione |   |
| Spese di istruttoria :                                                                                                    | ALLEGATO PROVA DOMANDA ONLINE.pdf         | Ŧ |
| Dichiarazione sostitutiva di marca da<br>pollo :                                                                                                    | ALLEGATO PROVA DOMANDA ONLINE.pdf         | Ŧ |
| Estratto della carta tecnica regionale<br>(CTR 1:10.000) con localizzazione<br>dell'opera di prelievo :                                                       | ALLEGATO PROVA DOMANDA ONLINE.pdf         | Ŧ |
| Planimetria catastale (1:2.000) con<br>ocalizzazione dell'opera di prelievo (in<br>caso di uso irriguo anche del terreno<br>da irrigare) :                    | ALLEGATO PROVA DOMANDA ONLINE.pdf         | Ŧ |
| Relazione tecnica generale, a firma di<br>ın tecnico qualificato di settore :                                                                                 | ALLEGATO PROVA DOMANDA ONLINE.pdf         | Ŧ |
| Elaborati grafici delle opere di prelievo<br>n scala 1:200-1:500 in caso di acque<br>sotterranee e sorgive e in scala 1:100<br>n caso di acque superficiali : | ALLEGATO PROVA DOMANDA ONLINE.pdf         | Ŧ |
| Analisi di fattibilità di impianti utili a<br>consentire il riciclo, il riuso ed il<br>isparmio della risorsa idrica, a firma<br>di un tecnico abilitato :    | ALLEGATO PROVA DOMANDA ONLINE.pdf         | Ŧ |

QUANDO SI PRESENTA UNA DOMANDA SI PUÒ TERMINARE LA COMPILAZIONE ANCHE IN MOMENTI SUCCESSIVI PRIMA DELL'INVIO. NELL'HOME PAGE SELEZIONANDO MONITORAGGIO DOMANDE SI POSSONO VEDERE LE DOMANDE NEI VARI STATI E PROCEDERE CON LA COMPILAZIONE PER POI INVIARLE

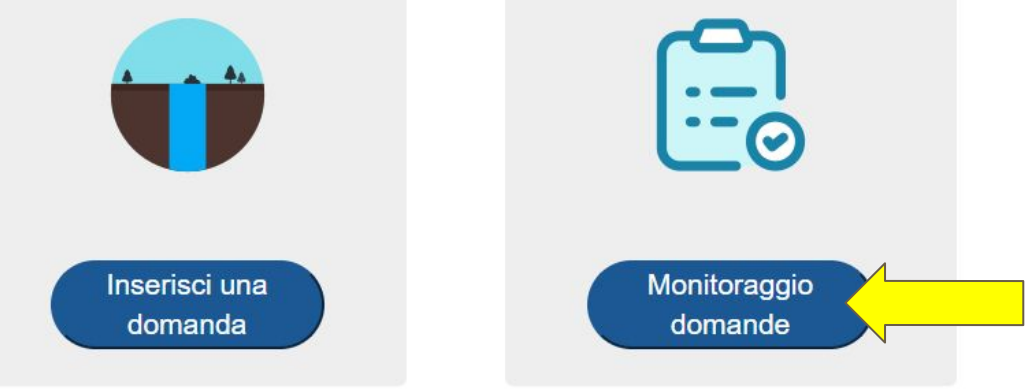

|                   | DOM          | ANDE IN ATTI | ESA DI PROTOCOLLAZIONE<br>Q | Ε Αυτοματις | CA            |          |   |
|-------------------|--------------|--------------|-----------------------------|-------------|---------------|----------|---|
| DOMANDE IN BOZZA  | DOMANDE DA C | OMPLETARE    | DOMANDE DA INVIARE          | DOMANDE     | PROTOCOLLA    | те       |   |
| Istanza domanda   | Ufficio      | Tipo domanda |                             |             | Richiedente   | Stato    |   |
| ND_00000000001228 | SAC PARMA    | NUOVA/VARIA  | NTE/RINNOVO CON VARIANTE    |             | Colla Tiziana | CARICATA | ٩ |

QUANDO SI INVIA UNA DOMANDA, L'ISTANZA PASSA NELLO STATO DI ATTESA DI PROTOCOLLAZIONE AUTOMATICA. QUANDO IL SISTEMA PROTOCOLLA E' POSSIBILE VEDERE LA DOMANDA IN DOMANDE PROTOCOLLATE CON LO STATO DI **PROTOCOLLATA** 

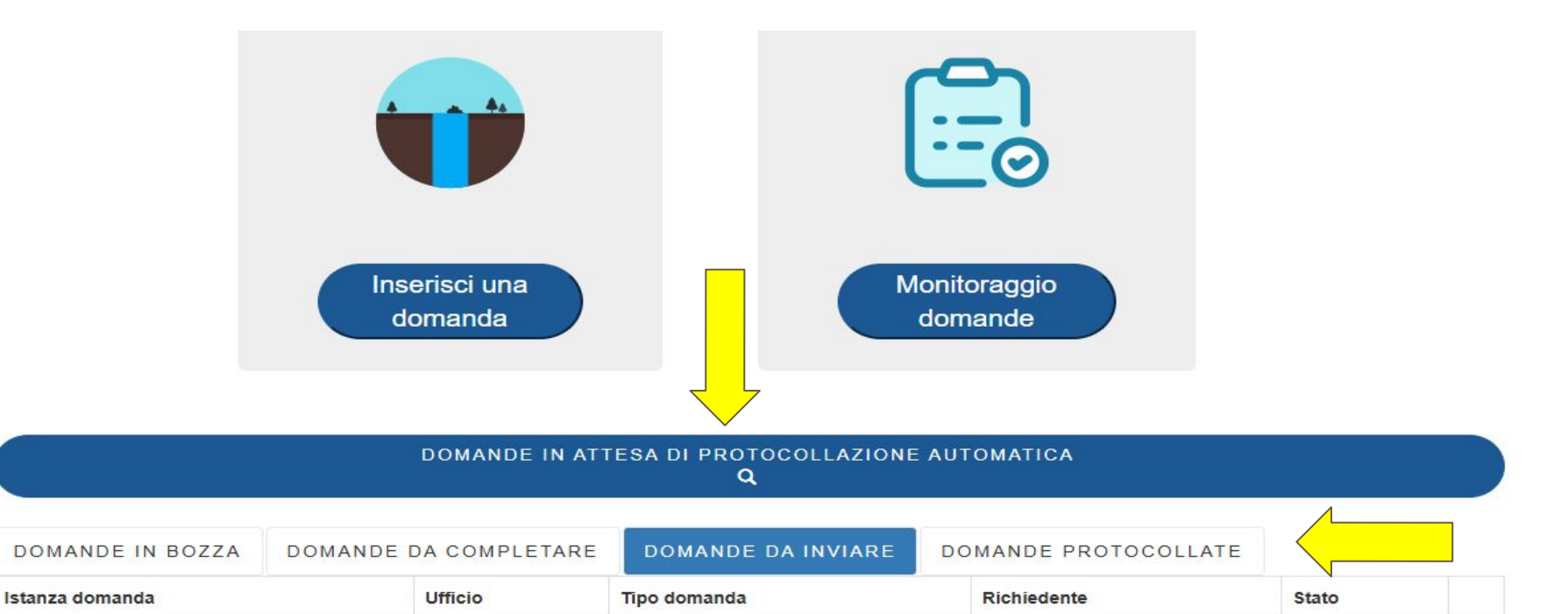

CLICCARE SULLA LENTE A FIANCO DELLA DOMANDA PRESENTATA PER VISUALIZZARE IL NUMERO E DATA DI PROTOCOLLO E EVENTUALMENTE SCARICARE IL PDF DELLA DOMANDA

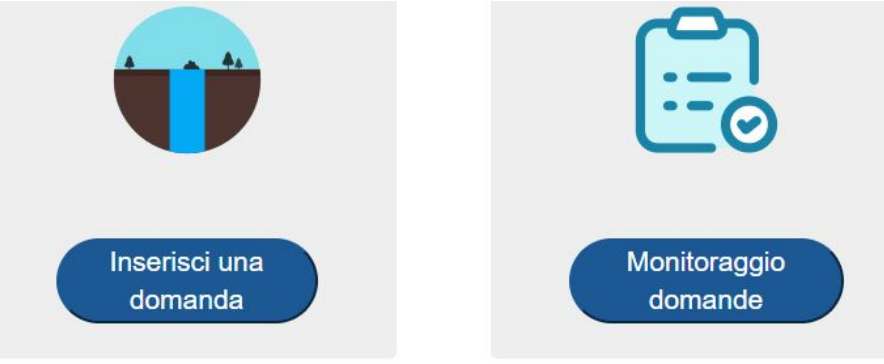

| OMANDE | IN | ATTESA | DI | PROTOCOLLAZIONE | AUTOMATICA |
|--------|----|--------|----|-----------------|------------|
|        |    |        |    | Q               |            |

| DOMANDE IN BOZZA   | DOMANDE DA COM    | PLETARE   | DOMANDE DA INVIARE           | DOMANDE PROTOCO | LLATE           |   |          |
|--------------------|-------------------|-----------|------------------------------|-----------------|-----------------|---|----------|
| Istanza domanda    | Ufficio           | Tipo doma | anda                         | Richiedente     | Stato           |   |          |
| NC_000000000000961 | SAC PARMA         | NUOVA/RI  | NUOVA/RINNOVO/VARIANTE       |                 | PRESA IN CARICO | Q | <u>/</u> |
| ND_00000000000942  | SAC RIMINI        | NUOVA/VA  | ARIANTE/RINNOVO CON VARIANTE | Colla Tiziana   | PRESA IN CARICO | ٩ |          |
| NC_00000000000941  | DIREZIONE TECNICA | NUOVA/R   | INNOVO/VARIANTE              | Colla Tiziana   | PRESA IN CARICO | Q |          |

#### DETTAGLIO DOMANDA CON NUMERO E DATA DI PROTOCOLLO

|                   |        | DAT              | I DOMANDA          |                 |      |
|-------------------|--------|------------------|--------------------|-----------------|------|
|                   |        | DOMANDA PROTOCOL | LATA: NC_000000    | 000000961       |      |
|                   |        | Nuova conc       | cessione demaniale |                 |      |
| Domanda accettata |        |                  |                    |                 |      |
|                   |        |                  |                    |                 | 4    |
| Numero protocollo | 208648 | Data protocollo  | 18/11/2024         | Anno Protocollo | 2024 |

QUANDO GLI UFFICI DI COMPETENZA INIZIANO LA LAVORAZIONE DELLA DOMANDA LO STATO DELLA STESSA PASSERÀ DA PROTOCOLLATA A **PRESA IN CARICO (IL** MONITORAGGIO DOMANDE VALE ANCHE PER LE DICHIARAZIONI DI LETTURA CONTATORE E PRODUZIONE IDROELETTRICO)

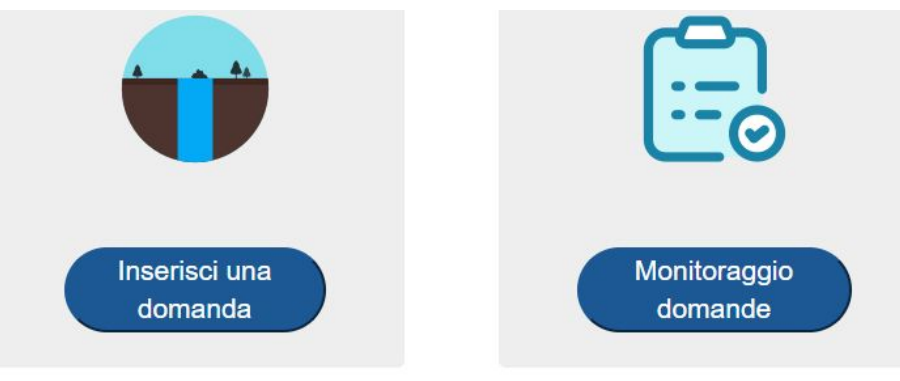

#### DOMANDE IN ATTESA DI PROTOCOLLAZIONE AUTOMATICA Q

| DOMANDE IN BOZZA   | IN BOZZA DOMANDE DA COMP |                        | DOMANDE DA INVIARE           | DOMANDE PROTOCO | LLATE           |   |
|--------------------|--------------------------|------------------------|------------------------------|-----------------|-----------------|---|
| Istanza domanda    | Ufficio                  | Tipo doma              | anda                         | Richiedente     | Stato           |   |
| NC_000000000000961 | SAC PARMA                | NUOVA/RINNOVO/VARIANTE |                              | Colla Tiziana   | PRESA IN CARICO |   |
| ND_00000000000942  | SAC RIMINI               | NUOVA/VA               | ARIANTE/RINNOVO CON VARIANTE | Colla Tiziana   | PRESA IN CARICO | ( |
| NC_000000000000941 | DIREZIONE TECNICA        | NUOVA/R                | NNOVO/VARIANTE               | Colla Tiziana   | PRESA IN CARICO | ( |